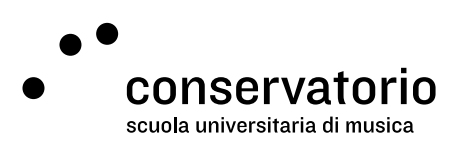

Posta elettronica del Conservatorio

## Impostare l'inoltro automatico della posta

Sito www.gmail.com

Account di accesso Email CSI

Persona di contatto Salvatore Abate, Responsabile IT salvatore.abate@conservatorio.ch

Ultimo aggiornamento 23.11.2020

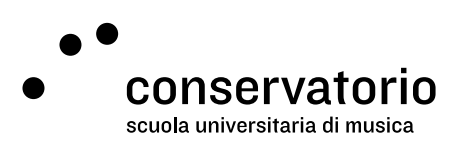

## Come configurare l'inoltro automatico

Per inoltrare automaticamente tutti i messaggi ricevuti nella email @conservatorio su un altro indirizzo email privato, serve cliccare su:

- 1. "Impostazioni" (col simbolo dell'ingranaggio).
- 2. quindi su "Tutte le impostazioni".
- 3. Selezionare la voce "Inoltro e POP/IMAP" dal menu in alto alla pagina.
- 4. "Aggiungi un indirizzo di inoltro", inserendo l' indirizzo email privato nell'apposito campo.
- 5. Seguire le istruzioni a schermo.
- 6. Cliccare su "Salva modifiche".

Nel caso non sia possibile impostare l'inoltro automatico della posta, è possibile contattare il Responsabile IT del CSI via email: salvatore.abate@conservatorio.ch